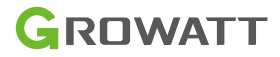

# ShineWiFi-X

## User Manual

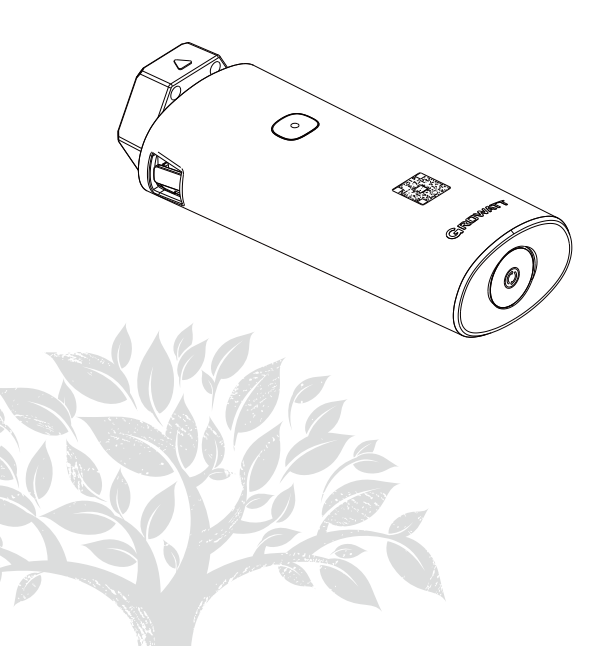

Disclaimer: The content of this document is continually reviewed and amended, where necessary. Growatt reserves the right to make changes to the material at any time and without notice. Copyright © 2023 Shenzhen Growatt New Energy Co., Ltd. All rights reserved.

# **1. Product Overview**

ShineWiFi-X is compatible with all Growatt on-grid inverters equipped with the USB port, which enables remote monitoring and maintenance of PV systems through WiFi connection.

- > Supports mobile APP and Server web page monitoring
- > Supports remote configuration and firmware upgrade
- > Supports local data saving and breakpoint retransmission

### 2. Product Appearance

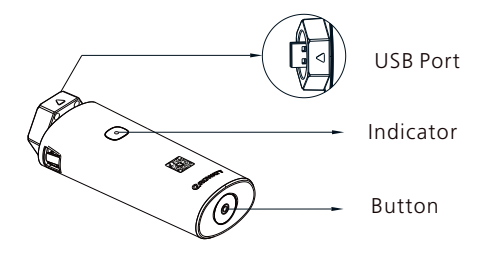

### 3. System Diagram

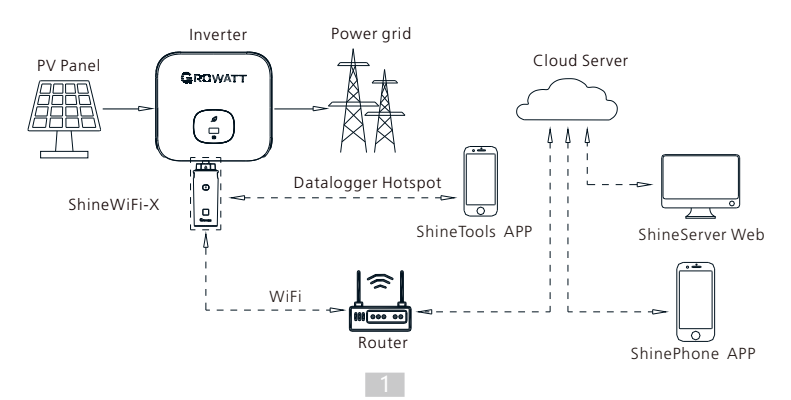

# 4. Installation and configuration

#### 4.1 Installation instructions

1. Twist counterclockwise to remove the cover of the USB port on the inverter;

2.Rotate the lock on the upper end of the datalogger until the triangle icon is facing upward;

3.Align the datalogger with the inverter's USB port, ensuring that the triangle icon is facing upward and centered; press the lock and rotate clockwise until it is tightened.

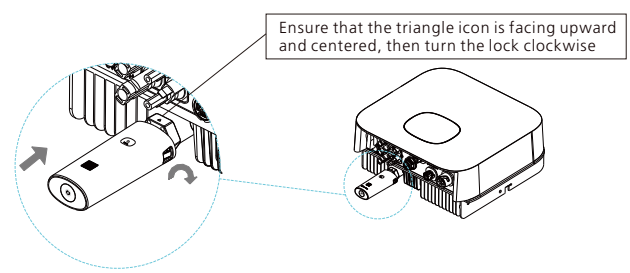

4.2 Turn on the inverter and check the status of ShineWiFi-X

After installing the ShineWiFi-X module, turn on the inverter. If the indicator is flashing red, it indicates that the communication between the inverter and ShineWiFi-X is normal. The LED status meanings are shown below:

| LED status     | Indication                                                         |
|----------------|--------------------------------------------------------------------|
| Off            | Fails to connect to the inverter                                   |
| Flashing red   | Successfully connected to the inverter                             |
| Flashing green | Successfully connected to the inverter and the router              |
| Flashing blue  | Successfully connected to the inverter, the router and ShineServer |

#### 4.3 Data logger configuration

1.Scan the QR code below to download ShinePhone, or you can search for ShinePhone in Apple Store or Google Play, then download and install it.

2.Once the APP is installed, you can configure the datalogger and add the PV plant as prompted. For details about configuring the datalogger, refer to ShineWiFi-X Configuration Guide. Scan the QR code below to download the documentation.

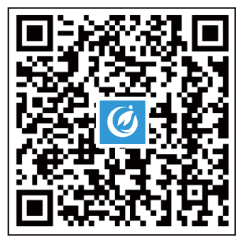

【ShinePhone APP】

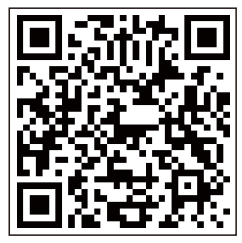

[ShineWiFi-X Configuration Guide]

#### 4.4 ShineWiFi-X Button Description

| Operation                                                                                                    | Description                                                                                                |
|----------------------------------------------------------------------------------------------------|----------------------------------------------------------------------------------------------------|
| After ShineWiFi-X is powered on,<br>press the button. (The indicator will<br>change from flashing to steady-on)                                     | ShineWiFi-X will enter the AP<br>mode, which is a debug mode<br>intended only for use by<br>professionals. |
| When ShineWiFi-X is in AP mode,<br>press the button. (The indicator will<br>change from steady-on to flashing)                                      | Exit AP mode                                                                                               |
| Press and hold the button for 6s until<br>the indicator displays three colors<br>(red, green and blue) at the same time,<br>then release the button | Restore ShineWiFi-X to factory settings                                                                    |

#### 4.5 Troubleshooting

| LED status        | Indication                                                                                                    | Troubleshooting                                                                                                    |
|-------------------|----------------------------------------------------------------------------------------------------|----------------------------------------------------------------------------------------------------|
| Flashing<br>red   | ShineWiFi-X is<br>successfully<br>connected to the<br>inverter                                                       | The initial network configuration is normal. Please continue with the network configuration process                                                                                                    |
| Flashing<br>blue  | ShineWiFi-X is<br>successfully<br>connected to the<br>inverter, the home<br>router, and Growatt<br>ShineServer       | Operating properly                                                                                                    |
| Steady<br>blue    | ShineWiFi-X<br>module is in AP mode                                                                                  | Configure in Hotspot mode. Please<br>continue with the configuration<br>process. If you do not need to<br>configure the network, press the<br>button to exit the mode.                                                                                                    |
| Flashing<br>green | ShineWiFi-X is<br>successfully<br>connected to the<br>home router, but<br>fails to connect to<br>Growatt ShineServer | (1)Check if the home router is<br>connected to the internet<br>(2)Check if the router firewall is<br>blocking Port 5279 or Port 5280                                                                                                    |
| Steady<br>green   | ShineWiFi-X fails to<br>connect to the home<br>router                                                                | <ul> <li>(1)Check the router</li> <li>a)The router's name should be a combination of English letters and numbers; special symbols are not allowed: (<sup></sup> €¥)</li> <li>b)For security reasons, please use the encrypted wireless network c)It does not support public network that uses secondary authentication</li> <li>(2)Check if you had entered the correct name and password of the home router when configuring it</li> </ul> |

| LED status | Indication                                         | Troubleshooting                                  |
|------------|----------------------------------------------------|--------------------------------------------------|
| Steady Red | ShineWiFi-X module<br>is faulty                    | Replace the ShineWiFi-X module                   |
| Off        | ShineWiFi-X fails to<br>connect to the<br>inverter | Reconnect the ShineWiFi-X module to the USB port |

# 5. Specification

| Туре                   | ltem                          | Parameter                                                                 |
|------------------------|-------------------------------|---------------------------------------------------------------------------|
| General<br>parameters  | Dimensions (L*W*H)            | 122mm/47mm/32mm                                                           |
|                        | Manual language               | Chinese, English                                                          |
|                        | Degree of Protection          | IP65                                                                      |
|                        | Data transmission<br>interval | 5 Min                                                                     |
| Wireless<br>parameters | Certificates                  | CE, UKCA, RoHS                                                            |
|                        | Supported standards           | 802.11 b/g/n                                                              |
|                        | Supported frequencies         | 2.4GHz ~ 2.5GHz                                                           |
|                        | Maximum output<br>power       | +20dBm                                                                    |
|                        | Dessionersitisite             | CCK, 1 Mbps :-90dBm<br>CCK,11 Mbps:-85dBm<br>6 Mbps (1/2 BPSK): -88dBm    |
|                        | Receiver sensitivity          | 54 Mbps (3/4 64-QAM): -70dBm<br>HT20, MCS7 (65 Mbps, 72.2<br>Mbps):-67dBm |
|                        | Encryption mechanism          | WPA, WPA2, WPA/WPA2                                                       |

| Туре                      | ltem                            | Parameter                                                                                     |
|---------------------------|---------------------------------|-----------------------------------------------------------------------------------------------|
| Wireless<br>parameters    | Transmit power                  | 802.11b:16±2 dBm (@11Mbps)<br>802.11g:14±2 dBm (@54Mbps)<br>802.11n:13±2 dBm (@HT20,<br>MCS7) |
| Electrical<br>parameters  | Data rate                       | USART:<br>9600bps/38400bps/115200bps                                                          |
|                           | Nominal voltage                 | 5V(±5%)                                                                                       |
|                           | Nominal current                 | 1A                                                                                            |
|                           | Operating temperature           | -20℃ ~ +65℃                                                                                   |
|                           | Storage temperature             | -40℃ ~ +85℃                                                                                   |
|                           | Relative humidity               | 5%RH~95%RH                                                                                    |
|                           | Operating altitude              | ≤3000m                                                                                        |
| Application<br>parameters | Supported server                | ShineServer                                                                                   |
|                           | Communication with the inverter | USB(Modbus RTU protocol)                                                                      |
|                           | Communication with the server   | TCP(Modbus TCP protocol)                                                                      |

# 6. Declaration of conformity

This product complies with the following regulations and requirements:

- Electromagnetic Compatibility Directive:2014/30/EU (EMC)
- > Radio Equipment Directive: 2014/53/EU (RED)
- Electrical Equipment (Safety) Regulations 2016:2014/35/EU(LVD)
- Restriction of Hazardous Substances Directive: 2011/65/EU(EU) and 2015/863 (RoHS)

You can download the Declaration of Compliance at https://www.ginverter.com.

# 7. Contact

#### Shenzhen Growatt New Energy Co., Ltd.

4-13/F, Building A, Sino-German (Europe) Industrial Park, Hangcheng Ave, Bao'an District, Shenzhen, China

Service@ginverter.com

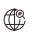

www.ginverter.com

For local customer support, please visit https://www.ginverter.com/support/contact

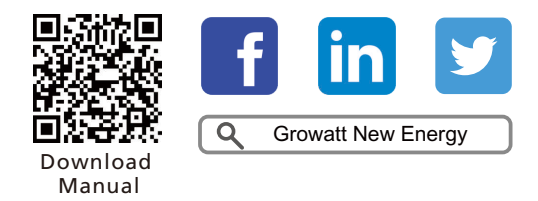

| <b>W</b> arning | <ul> <li>This product can only be powered by the USB port of<br/>Growatt inverters. Do not connect it to other USB ports or<br/>adapters.</li> <li>If the inverter displays a low insulation resistance alarm,<br/>it indicates that a ground fault might have occurred in<br/>the chassis. Do not connect the data logger to the</li> <li>inverter or perform other operations to avoid personal<br/>injury</li> </ul> |
|-----------------|----------------------------------------------------------------------------------------------------|
|                 | <ul> <li>Do not use this product in places where the use of wireless devices is not allowed.</li> <li>Do not try to repair or modify the equipment by yourself. If you need any support, please contact us.</li> </ul>                                                                                                    |